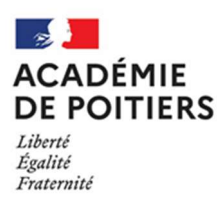

# MOUVEMENT ACADEMIQUE 2021 DES PERSONNELS ADMINISTRATIFS, TECHNIQUES, SOCIAUX ET DE SANTE

### **ANNEXE 2 – INSTRUCTIONS**

### I - Accès au serveur :

L'adresse internet est : https://amia.phm.education.gouv.fr/amia

Vous devez saisir votre Numen et votre mot de passe pour accéder à votre profil personnel. Lors de votre première connexion votre mot de passe est votre date de naissance (JJ/MM/AAAA). Vous pourrez le modifier par la suite. Initialisation du mot de passe :

- Mot de passe : nouveau mot de passe ;
- Copie du mot de passe : nouveau mot de passe ;
- Question : formulation libre ;
- Réponse : formulation libre.

**ATTENTION :** en cas de perte du mot de passe c'est cette question qui sera posée et cette réponse qui sera attendue. Vous devez conserver votre mot de passe pour modifier votre demande et ensuite consulter les résultats du mouvement.

Vous accédez à l'écran général comportant les informations relatives à votre situation administrative. Vous devez impérativement renseigner votre adresse électronique en cliquant sur « *modifier votre dossier* ». Vous pouvez à cette occasion préciser votre téléphone professionnel.

#### II – Consultation des postes vacants :

La liste des postes offerts au mouvement est publiée sur le serveur AMIA. Elle est donnée à titre indicatif et n'est pas exhaustive puisque tout poste est susceptible de devenir vacant à la suite de la mutation de son titulaire. Deux types de postes sont proposés aux candidats à la mutation :

- des postes fléchés pourvus conformément aux lignes directrices de gestion (LDG) académiques (II.2) et
- des postes profilés (PPr) qui donnent lieu à un classement des candidats selon leur profil. Les candidats à un PPr doivent compléter l'annexe 5.

**IMPORTANT** : Tous les emplois publiés par les universités de La Rochelle et Poitiers, le Centre national d'enseignement à distance (CNED) et le réseau CANOPE sont des postes profilés (PPr).

Pour les postes d'AAE, de SAENES, d'ADJAENES et d'INFENES, le candidat doit impérativement vérifier la nature des fonctions. A cette fin, les codes de spécialités sont répertoriés ci-dessous.

### III – Motif(s) de la candidature :

La participation au mouvement académique est ouverte uniquement aux personnels titulaires et peut être motivée par une ou plusieurs raison(s) dont certaines doivent être justifiées (la liste des justificatifs des priorités légales ou d'une situation particulière est précisée en **annexe 3**) :

#### priorité(s) légale(s) :

- o rapprochement de conjoints ou de partenaires liés par un PACS ;
- o reconnaissance de la qualité de travailleur handicapé ;
- exercice des fonctions pendant au moins cinq ans dans un quartier urbain où se posent des problèmes sociaux et de sécurité particulièrement difficiles ou dans un établissement classé REP+ ;
- situation du fonctionnaire, y compris relevant d'une autre administration, dont l'emploi est supprimé et qui ne peut être réaffecté dans un emploi correspondant à son grade dans son service ;
- situation du fonctionnaire dont l'emploi est supprimé dans le cadre d'une restructuration de service.
  Cette priorité légale est la seule qui prime sur les autres.
- <u>convenance personnelle :</u> demande uniquement liée à la volonté de l'agent de participer aux opérations de mobilité en vue d'obtenir une nouvelle affectation ;
- situation particulière (à renseigner comme convenance personnelle dans AMIA) :
  - o réintégration après détachement, disponibilité, congé parental ou de longue durée et
  - o situation médicale et/ou sociale grave ne relevant pas du handicap.

# IV – Saisie du/des vœu(x) :

Choisissez l'option « créer votre demande » et procédez comme suit :

- cliquez sur le motif de la mobilité choisi puis sur «valider» ;

**ATTENTION :** plusieurs motifs peuvent être saisis mais doivent nécessairement être justifiés pour être pris en compte (**voir annexe 3**).

- Pour formuler un vœu, dans le menu « Action » sélectionnez « Ajouter » et cliquez sur OK ;
- <u>Sélectionnez un type de poste :</u> poste fléché ou poste profilé (PPr) ;

Saisissez la localisation du vœu dans le menu déroulant :

- Académie ;
- Département ;
- Commune ;
- Groupement de communes ;
- Établissement

**ATTENTION :** il n'est pas possible d'exclure un ou des établissements dans votre demande si vous sélectionnez une zone géographique.

Vous devrez saisir le numéro du département, de l'établissement ou le code de la commune ou du groupement de communes.

Saisissez ensuite dans les listes déroulantes :

- le type de poste et la spécialité (voir ci-dessous) ;
  - le logement (logé ou non-logé);

La quotité d'occupation correspond à un poste entier (100% dans le même établissement) ou à des postes liés (deux 50% à titre définitif dans deux établissements proches)

IMPORTANT : vous devez cliquer sur « Valider » pour que le vœu soit pris en compte

Vous avez la possibilité de saisir jusqu'à 6 vœux :

- qui sont classés par ordre de priorité. Il est possible de changer l'ordre de ce classement en cliquant sur les flèches en début de ligne ;
- les vœux peuvent concerner à la fois un établissement, une commune, une zone géographique (groupement de communes, département, académie) sans restriction.

**IMPORTANT :** vous n'êtes pas tenu(e) de limiter vos vœux aux postes vacants. Vous avez au contraire intérêt à les élargir à d'autres postes pourvus mais susceptibles d'être vacants afin de bénéficier des possibilités d'affectation qui apparaîtraient au cours du mouvement.

<u>Une attention particulière devra être portée aux vœux d'affectation dans un établissement qui regroupe plusieurs</u> implantations géographiques, comme l'université de Poitiers, le CROUS, les DSDEN et le rectorat :

- l'implantation du poste peut différer du siège administratif de l'établissement : vous êtes donc invité(e) à la vérifier auprès de ce dernier ;
- à l'exception des postes profilés (PPr), les affectations dans un service précis sont précisées dans un deuxième temps lors du mouvement interne de l'établissement

**IMPORTANT :** un acte de mobilité vous engage et toute mutation répondant au(x) vœu(x) saisi(s) vous oblige à accepter le poste obtenu.

L'enregistrement de votre candidature et sa prise en compte par les services académiques impliquent que vous cliquiez sur « *terminer votre demande* ». Le message de confirmation : « Votre demande est enregistrée » attestera de la prise en compte de votre demande de mobilité.

### V – Candidature sur poste(s) profilé(s) (PPr) :

Les candidats qui sollicitent un PPr doivent compléter la fiche jointe (**annexe 5**) en reportant le numéro du poste précisé sur le serveur internet AMIA. Ce document et les pièces jointes sont à faire parvenir au bureau DIPEAR2 et au responsable de l'établissement ou du service sollicité.

En cas de vœux multiples portant à la fois sur un PPr et un autre type de vœu, le PPr devra automatiquement être placé en rang 1.

### VI – Validation de la demande de mobilité

Suite à la saisie de ses vœux, le candidat doit de nouveau utiliser le serveur AMIA pour imprimer la confirmation de sa participation au mouvement. La confirmation d'inscription doit être retournée par courrier au bureau DIPEAR 2 revêtue de l'avis du supérieur hiérarchique et accompagnée des pièces justificatives. Tout avis défavorable doit être motivé. **Dans le cas d'une annulation de demande de mutation**, celle-ci doit néanmoins être retournée signée, datée et accompagnée de la mention « *j'annule ma demande de mutation* ».

# V – Examen de la demande de mobilité

La saisie de priorité(s) légale(s) et/ou d'une situation particulière fait l'objet d'une vérification de mes services au regard des pièces justificatives que le candidat aura fourni en même temps que la confirmation de sa demande de mutation.

**IMPORTANT** : Les motifs relatifs à l'exercice des fonctions dans un quartier urbain où se posent des problèmes sociaux et de sécurité particulièrement difficiles ou dans un établissement classé REP+ et/ou la suppression de l'emploi sans possibilité de réaffectation dans un emploi correspondant au grade dans le service ne nécessitent aucune pièce justificative.

À l'issue de leur travail de contrôle, mes services valideront ou corrigeront la saisie du candidat, qui pourra lui-même vérifier l'état de l'instruction de sa demande sur le serveur AMIA à partir du **lundi 17 mai 2021**.

**IMPORTANT** : L'absence de justification d'une demande de priorité légale entrainera la suppression de ce motif.

### VI – Publication des résultats

Les résultats des mouvements seront publiés sur le serveur AMIA à partir du **lundi 14 juin 2021**. Ils seront donnés à titre indicatif et n'auront un caractère définitif qu'après l'envoi de l'arrêté d'affectation par les services de gestion des personnels du rectorat.

### VII – Codes spécialités

Pour chaque vœu exprimé, il est nécessaire d'indiquer la nature des fonctions souhaitées et si un logement de fonction est demandé ou non. Ces « spécialités » sont codifiées comme suit :

| AAE      | Type de poste                                                        | Code  |
|----------|----------------------------------------------------------------------|-------|
|          | Administration (ADM) <sup>1</sup>                                    | P9101 |
|          | Gestionnaire matériel (GM)                                           | P9102 |
|          | Gestionnaire comptable (COMPTA)                                      | P9103 |
|          | Non gestionnaire ( <i>poste en intendance – NG</i> )                 | P9104 |
|          | Administration financière (COMPTA)                                   | P9311 |
|          | Gestionnaire matériel ou non gestionnaire                            | GRS01 |
|          | Fonction administrative ou non-gestionnaire                          | GRS02 |
|          | Fonction administrative ou non gestionnaire ou gestionnaire matériel | GRS03 |
| SAENES   | Administration (ADM)                                                 | P9101 |
|          | Gestionnaire matériel (GM)                                           | P9102 |
|          | Non gestionnaire ( <i>poste en intendance – NG</i> )                 | P9104 |
|          | Gestionnaire matériel ou non gestionnaire                            | GRS01 |
|          | Fonction administrative ou non-gestionnaire                          | GRS02 |
|          | Fonction administrative ou non gestionnaire ou gestionnaire matériel | GRS03 |
| ADJAENES | Sans spécialité                                                      | P0000 |
|          | Santé scolaire <sup>2</sup>                                          | P9210 |
| ATRF     | Sans spécialité (Sciences Physiques ou SVT)                          | P0000 |
|          | Sciences physiques industrielles                                     | P9081 |
|          | Bio-géologie                                                         | P9082 |
|          | Biotechnologie                                                       | P9083 |
| ASSAE    | Service social en faveur des personnels                              | P9221 |
|          | Service social en faveur des élèves                                  | P9222 |
|          | Service social en faveur des étudiants                               | P9227 |
| INFENES  | Infirmièr(e) en établissement ( <i>externat</i> )                    | P9110 |
|          | Infirmièr(e) en internat                                             | P9111 |
|          | Externat ou internat                                                 | GRI01 |

<sup>&</sup>lt;sup>1</sup> Code non-recensé dans les EPLE pour le corps des AAE

<sup>&</sup>lt;sup>2</sup> Code correspondant à une affectation dans un centre médico-scolaire (CMS). Les différents centres sont rattachés à chaque DSDEN.

#### VII – Correspondants :

Les gestionnaires compétents à l'égard de votre dossier se tiennent à votre disposition pour vous accompagner dans votre demande de mutation :

Corps des ADJAENES : Madame Léa SAUVAGET tél. 05 16 52 64 74 / lea.sauvaget@ac-poitiers.fr

<u>Corps des SAENES :</u> Monsieur Anthony AZNAR tél. 05 16 52 63 35 / <u>anthony.aznar@ac-poitiers.fr</u>

<u>Corps des AAE :</u> Mandoline JOLY tél. 05 16 52 63 36 / <u>mandoline.joly@ac-poitiers.fr</u>

Corps des ASSAE et INFENES: Anaïs DECK tél. 05 16 52 63 33 / anais.deck@ac-poitiers.fr

<u>Corps des ATRF :</u> Dominique PARVY tél. 05 16 52 63 15 / <u>dominique.parvy@ac-poitiers.fr</u>